## ADMIN CONSOLE > USER MANAGEMENT >

# Microsoft Entra ID SCIM Integration

View in the help center: https://bitwarden.com/help/microsoft-entra-id-scim-integration/

## **Microsoft Entra ID SCIM Integration**

System for cross-domain identity management (SCIM) can be used to automatically provision and de-provision members and groups in your Bitwarden organization.

### (i) Note

SCIM Integrations are available for **Teams and Enterprise organizations**. Customers not using a SCIM-compatible identity provider may consider using Directory Connector as an alternative means of provisioning.

This article will help you configure a SCIM integration with Azure. Configuration involves working simultaneously with the Bitwarden web vault and Azure Portal. As you proceed, we recommend having both readily available and completing steps in the order they are documented.

### **⊘** Tip

Already an expert? Skip the instructions in this article and download the quick configuration guide to setup SSO and SCIM with Entra ID.

L Quick reference guide

### **Enable SCIM**

#### (i) Note

Are you self-hosting Bitwarden? If so, complete these steps to enable SCIM for your server before proceeding.

To start your SCIM integration, open the Admin Console and navigate to **Settings** → **SCIM provisioning**:

#### Säker och pålitlig lösenordshanterare med öppen källkod för företag

|                                                                                   | SCIM provisioning                                                                                                    |  |
|-----------------------------------------------------------------------------------|----------------------------------------------------------------------------------------------------|--|
| <ul> <li>ℬ My Organization ∨</li> <li>쿄 Collections</li> <li>Ճ Members</li> </ul> | Automatically provision users and groups with your preferred identity provider via SCIM provisioning<br>C Enable SCIM<br>Set up your preferred identity provider by configuring the URL and SCIM API Key<br>C SCIM URL |  |
| 뿅 Groups<br>듚 Reporting ~~                                                        | SCIM API key                                                                                                    |  |
| Settings     Organization info                                                    | This API key has access to manage users within your organization. It should be kept secret.                                                                                                    |  |
| Policies<br>Two-step login                                                        |                                                                                                    |  |
| Import data<br>Export vault<br>Domain verification                                |                                                                                                    |  |
| Single sign-on<br>Device approvals                                                |                                                                                                    |  |
| SCIM provisioning                                                                 | SCIM provisioning                                                                                                    |  |

Select the Enable SCIM checkbox and take note of your SCIM URL and SCIM API Key. You will need to use both values in a later step.

### Create an enterprise application

### **⊘** Tip

If you are already using this IdP for Login with SSO, open that existing enterprise application and skip to this step. Otherwise, proceed with this section to create a new application

In the Azure Portal, navigate to Microsoft Entra ID and select Enterprise applications from the navigation menu:

#### Home >

|                             | ≪ + Add ∨ 🔅 Manage tenants 🗇 What's new 💽 Preview f                                                                                                    | features $\swarrow$ Got feedback? $\checkmark$           |  |  |  |  |  |
|-----------------------------|----------------------------------------------------------------------------------------------------|----------------------------------------------------------|--|--|--|--|--|
| Overview                    | Overview Monitoring Properties Recommendations                                                                                                    | Overview Monitoring Properties Recommendations Tutorials |  |  |  |  |  |
| Preview features            |                                                                                                    |                                                          |  |  |  |  |  |
| Diagnose and solve problems | Search your tenant                                                                                                    | Search your tenant                                       |  |  |  |  |  |
| <i>l</i> anage              | Basic information                                                                                                    |                                                          |  |  |  |  |  |
| C Users                     |                                                                                                    |                                                          |  |  |  |  |  |
| 💁 Groups                    | Name                                                                                                    | Users                                                    |  |  |  |  |  |
| External Identities         | Tenant ID                                                                                                    | Groups                                                   |  |  |  |  |  |
| Roles and administrators    | Primary domain                                                                                                    | Applications                                             |  |  |  |  |  |
| Administrative units        | License                                                                                                    | Devices                                                  |  |  |  |  |  |
| Delegated admin partners    |                                                                                                    |                                                          |  |  |  |  |  |
| Enterprise applications     | Alerts                                                                                                    |                                                          |  |  |  |  |  |
| Devices                     |                                                                                                    |                                                          |  |  |  |  |  |
| App registrations           | Microsoft Entra Connect v1 Retirement                                                                                                    | Azure AD is now Microsoft Entra ID                       |  |  |  |  |  |
| J Identity Governance       | All version 1.x builds of Microsoft Entra Connect<br>(formerly AAD Connect) will scon stop working<br>between October 2020. Microsoft Entra ID is the new name for Azure Active<br>Directory. No action is required from you. |                                                          |  |  |  |  |  |
| Application proxy           | to Cloud Sync or Microsoft Entra Connect v2.x.                                                                                                    |                                                          |  |  |  |  |  |
| Custom security attributes  | Learn more 🖸                                                                                                    | Learn more 🖸                                             |  |  |  |  |  |

#### Select the + New application button:

| Home > Enterprise applications<br>Enterprise applications   All applications |                                                                                                    |  |  |  |
|------------------------------------------------------------------------------|----------------------------------------------------------------------------------------------------|--|--|--|
| Overview                                                                     | + New application C Refresh 🞍 Download (Export)   🚯 Preview Info   🎫 Columns   💀 Preview features   🖗 Got feedback?                                                                                                    |  |  |  |
| <ul> <li>Overview</li> <li>X Diagnose and solve problems</li> </ul>          | View, filter, and search applications in your organization that are set up to use your Microsoft Entra tenant as their identity Provider.<br>The list of applications that are maintained by your organization are in application registrations. |  |  |  |
| Manage                                                                       |                                                                                                    |  |  |  |
|                                                                              |                                                                                                    |  |  |  |

Create new application

#### On the Browse Microsoft Entra ID Gallery screen, select the + Create your own application button:

| Home > Default Directory   Enterprise applications > Enterprise applications > All applications > Browse Microsoft Entra ID Gallery                                                                                                    |  |  |  |  |
|----------------------------------------------------------------------------------------------------|--|--|--|--|
| + Create your own application $\Re$ Got feedback?<br>The Microsoft Entra ID App Gallery is a catalog of thousands of apps that make it easy to deploy and configure single sign-on (SSO) and automated user provisioning. When deploying an app from the App Gallery, you leverage prebuilt templates to connect your users more securely to their apps. Browse or create your own application here. If you are wanting to publish an application you have developed into the Microsoft Entra ID Gallery for other organizations to discover and use, you can file a request using the process described in this article. |  |  |  |  |
| P Search application     Single Sign-on : All     User Account Management : All     Categories : All                                                                                                    |  |  |  |  |

Create your own application

On the Create your own application screen, give the application a unique, Bitwarden-specific name. Choose the **Non-gallery** option and then select the **Create** button.

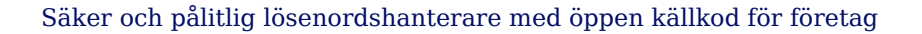

Х

## Create your own application

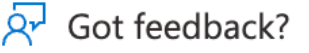

**D bit**warden

If you are developing your own application, using Application Proxy, or want to integrate an application that is not in the gallery, you can create your own application here.

What's the name of your app?

Input name

What are you looking to do with your application?

- Configure Application Proxy for secure remote access to an on-premises application
- Register an application to integrate with Microsoft Entra ID (App you're developing)
- Integrate any other application you don't find in the gallery (Non-gallery)

Create Entra ID app

**Enable provisioning** Select **Provisioning** from the navigation and complete the following steps:

 $\times$ 

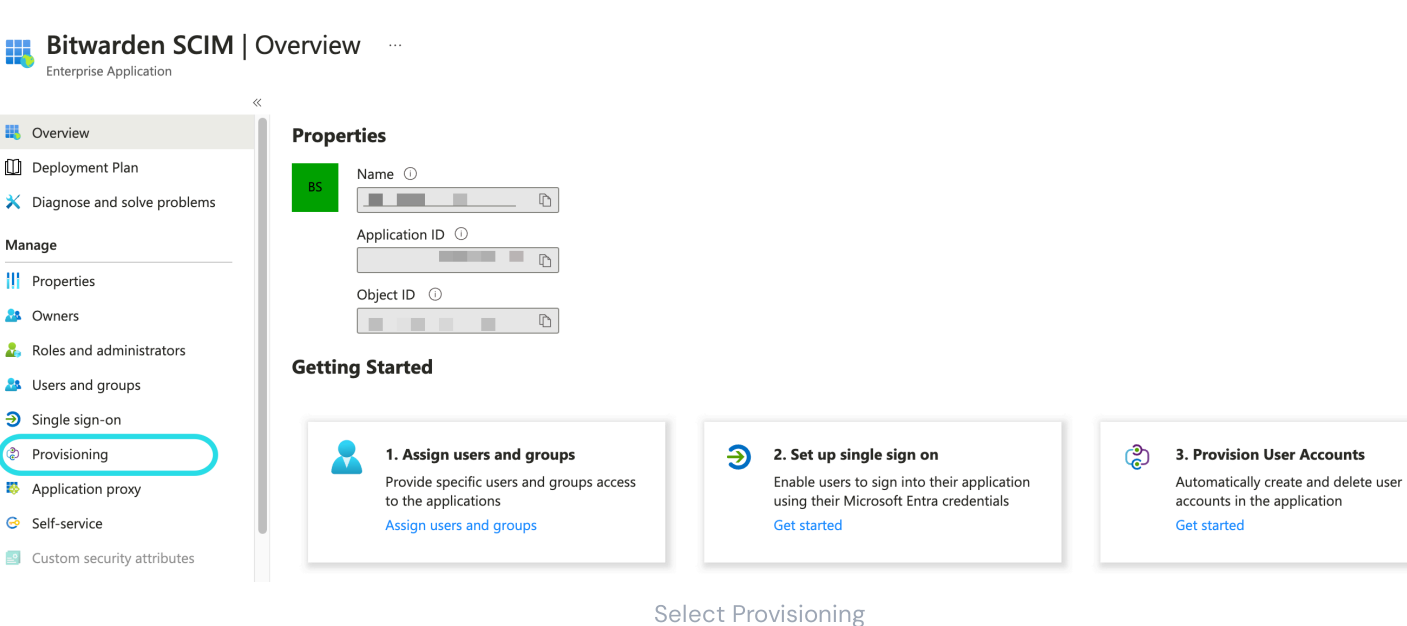

1. Select the **Get started** button.

2. Select Automatic from the Provisioning Mode dropdown menu.

- 3. Enter your SCIM URL (learn more) in the Tenant URL field.
- 4. Enter your SCIM API Key (learn more) in the Secret Token field.
- 5. Select the **Test Connection** button.
- 6. If your connection test successfully, select the Save button.

#### Mappings

This screen is available while performing initial setup for the Enterprise Application, or by navigating to the Enterprise Application, and selecting **Provisioning** under the **Manage** section of the left-hand menu, and then selecting **Edit Provisioning** at the top.

Bitwarden uses standard SCIM v2 attribute names, though these may differ from Microsoft Entra ID attribute names. The default mappings will work, but you can use this section to make changes if you wish.

#### **User mapping**

If you would like User objects in your directory to synchronize with Bitwarden, you may enable or disable **Provision Microsoft Entra ID Users**. This is enabled by default. Select the **Provision Microsoft Entra ID Users** link to customize the attributes sent to Bitwarden with user objects. The following table describes the default mappings for attributes used by Bitwarden:

| Bitwarden attribute | Default AAD attribute                                                  |
|---------------------|------------------------------------------------------------------------|
| active              | <pre>Switch([IsSoftDeleted], , "False", "True", "True", "False")</pre> |

| Bitwarden attribute             | Default AAD attribute     |
|---------------------------------|---------------------------|
| emails <sup>a</sup> or userName | mail or userPrincipalName |
| displayName                     | displayName               |
| externalId                      | mailNickname              |

<sup>a</sup> - Because SCIM allows users to have multiple email addresses expressed as an array of objects, Bitwarden will use the value of the object which contains "primary": true.

#### User mapping with object identifiers

User mappings may be more performant if they prioritize Entra **objectId** over other attributes. Mapping in this way will preserve the connection to a Bitwarden account if the corresponding Entra ID account's email address changes, for example in the case of a name change. To implement this, make the following changes to your user mapping scheme:

- Map externalId (customappsso Attribute) to objectId (Microsoft Entra ID Attribute).
- For the externalId to objectId mapping, set Match objects using this attribute to Yes.
- For the externalId to objectId mapping, set Matching precedence to 1.
- For the userName (customerappsso Attribute) to userPrincipalName (Microsoft Entra ID Attribute) mapping, set Matching precedence to 2.

### 🛆 Warning

Om du implementerar denna mappningsstrategi **efter att användare redan har synkroniserats till Bitwarden** med SCIM, notera att de redan synkroniserade användarna inte kommer att ha haft externa ID:n inställda av ett Entra ID-objekt-ID. För dessa användare, använd Public API:s /public/members/{id} slutpunkt för att ställa in sina externa ID:n.

#### Group mapping

If you would like Group objects in your directory to synchronize with Bitwarden, you may enable or disable **Provision Microsoft Entra ID Groups**. This option is enabled by default. Select the **Provision Microsoft Entra ID Groups** link to customize the attributes sent to Bitwarden with the groups objects if you wish to make changes according to the following table:

| Bitwarden attribute | Default AAD attribute |
|---------------------|-----------------------|
| displayName         | displayName           |
| members             | members               |
| externalId          | objectId              |

### Settings

Under the **Settings** dropdown, choose:

- Whether to send an email notification when failure occurs, and if so, what address to send it to (recommended).
- Whether to **sync only assigned users and groups** or **sync all users and groups**. This setting is modified based your Mapping configuration. For example, if Group mapping is disabled, Groups added to the Enterprise Application will synchronize only the User objects who are members of the Group, and not create the Group in Bitwarden itself. If you choose to sync all users and groups, skip the next step, as your entire directory will be synchronized, depending on your Mapping settings.

## Assign users and groups

Complete this step if you have selected to **sync only assigned users and groups** from the provisioning settings. Select **Users and groups** from the navigation:

#### Säker och pålitlig lösenordshanterare med öppen källkod för företag

| ≡          | Microsoft Azure                                                                                                    | 🕤 🔎 Search reso | urces, services, and docs (G+/)        |                                                                      | D G                 | le 🗘          | <b>ଡ</b> ନ  |  |
|------------|----------------------------------------------------------------------------------------------------|-----------------|----------------------------------------|----------------------------------------------------------------------|---------------------|---------------|-------------|--|
| Hom        | Home > Default Directory > Enterprise applications > Bitwarden SCIM                                                                                    |                 |                                        |                                                                      |                     |               |             |  |
| 2          | Bitwarden SCIM   Users and groups ··· ×                                                                                                    |                 |                                        |                                                                      |                     |               |             |  |
|            |                                                                                                    | « + Ad          | ld user/group 🖉 Edit 📋 R               | temove 🔑 Update Credentials 🕴 🎫 Columns 🍦 🞘                          | Got feedback?       |               |             |  |
|            | Overview                                                                                                    | 0               |                                        |                                                                      |                     |               |             |  |
|            | Deployment Plan                                                                                                    | •               | he application will appear for assign  | ned users within My Apps. Set 'visible to users?' to no in propertie | es to prevent this. | $\rightarrow$ |             |  |
| Man        | Manage Assign users and groups to app-roles for your application here. To create new app-roles for this application, use the application registration. |                 |                                        |                                                                      |                     |               |             |  |
|            | Properties                                                                                                    | O Fire          |                                        |                                                                      |                     |               |             |  |
| 24         | Owners                                                                                                    | 2 113           | inglass Name                           |                                                                      |                     |               | Pala animad |  |
| 2          | Roles and administrators                                                                                                    | D               | Display Name Object Type Role assigned |                                                                      |                     |               |             |  |
| 24         | Users and groups     No application assignments found     Single sign-on                                                                               |                 |                                        |                                                                      |                     |               |             |  |
| <b>∋</b> : |                                                                                                    |                 |                                        |                                                                      |                     |               |             |  |
| ٢          | <ul> <li>Provisioning</li> <li>Application proxy</li> </ul>                                                                                            |                 |                                        |                                                                      |                     |               |             |  |
| 18         |                                                                                                    |                 |                                        |                                                                      |                     |               |             |  |
| 0          | Self-service                                                                                                    |                 |                                        |                                                                      |                     |               |             |  |
|            |                                                                                                    |                 |                                        |                                                                      |                     |               |             |  |
|            | Custom security attributes<br>(preview)                                                                                                    |                 |                                        |                                                                      |                     |               |             |  |

Select the + Add user/group button to assign access to the SCIM application on a user or group level. The following sections describe how modifying users and groups in Azure will impact their counterparts in Bitwarden:

#### Users

If **Provision Microsoft Entra ID Users** has been enabled in your Mappings, the following actions are taken:

- When a new user is assigned in Azure, the user is invited to your Bitwarden organization.
- When a user who is already a member of your organization is assigned in Azure, the Bitwarden user is linked to the Azure user through their first available matching precedence attribute.
  - Users linked in this way are still subject to the other workflows in this list, however values like displayName and externalId/ma ilNickname are not automatically changed in Bitwarden.
- When an assigned user is disabled via the accountEnabled property in Azure, the user has their access to the organization revoked.
- When an assigned user is "soft" deleted in Azure, the user has their access to the organization revoked.
  - When the user is permanently deleted in Azure, the user is removed from the organization.
- When an assigned user is removed from the Enterprise application in Azure, the user has their access to the organization revoked.
- When an assigned user is removed from a group in Azure, the user is removed from that group in Bitwarden but remains a member of the organization.

#### Groups

If you have Provision Microsoft Entra ID Groups enabled in your Mappings, the following actions are taken:

- When a new group is assigned in Azure, the group is created in Bitwarden.
  - Group members who are already members of your Bitwarden organization are added to the group.
  - Group members who are not already members of your Bitwarden organization are invited to join.
- When a group that already exists in your Bitwarden organization is assigned in Azure, the Bitwarden group is linked to Azure through the first available matching precedence attribute.
  - Groups linked in this way will have their members synced from Azure.
- When a group is renamed in Azure, it will be updated in Bitwarden as long as the initial sync has been made.
  - When a group is renamed in Bitwarden, it will be changed back to what it's named in Azure. Always change group names Azureside.

### Start provisioning

Once the application is fully configured, start provisioning by selecting the  $\triangleright$  **Start provisioning** button on the enterprise application's **Provisioning** page:

| «                                               | ▷ Start provisioning □ Stop provisioning < | Restart provisioning 🖉 Edit provisioning 🛛 🎭 Provision on demand 🛛 💍 Refresh 🚽 🞘 Got feedback? |  |  |
|-------------------------------------------------|--------------------------------------------|------------------------------------------------------------------------------------------------|--|--|
| 1 Overview                                      |                                            |                                                                                                |  |  |
| $\mathcal{P}_{\mathcal{Z}}$ Provision on demand | Current cycle status                       | Statistics to date                                                                             |  |  |
| Manage                                          | Initial cycle not run.                     |                                                                                                |  |  |
| Provisioning                                    | 0% complete                                | View provisioning details                                                                      |  |  |
| Users and groups                                |                                            | ✓ View technical information                                                                   |  |  |
| Expression builder                              | View provisioning logs                     |                                                                                                |  |  |
| Monitor                                         |                                            |                                                                                                |  |  |
| Provisioning logs                               | Manage provisioning<br>Update credentials  |                                                                                                |  |  |
| Audit logs                                      | Edit attribute mappings                    |                                                                                                |  |  |
| 💡 Insights                                      | Provision on demand                        |                                                                                                |  |  |
| Troubleshoot                                    |                                            |                                                                                                |  |  |
| New support request                             |                                            |                                                                                                |  |  |
|                                                 |                                            |                                                                                                |  |  |

Start provisioning

### Finish user onboarding

Now that your users have been provisioned, they will receive invitations to join the organization. Instruct your users to accept the invitation and, once they have, confirm them to the organization.

#### (i) Note

The Invite  $\rightarrow$  Accept  $\rightarrow$  Confirm workflow facilitates the decryption key handshake that allows users to securely access organization vault data.